## 5mm×5mmのベクトル・エンジン搭載マイコン TMPM37AFSQG

## TMPM37A-SBK 取り扱い説明書

ソリューション・ボード・キット TMPM37A-SBK

定価 45,000 円 (消費税別途)

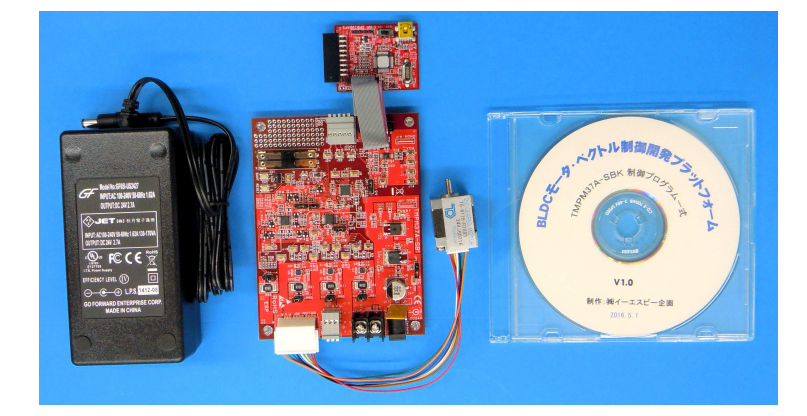

 5mm×5mmパッケージのベクトルエンジン搭載マイコン ベクトル・エンジン搭載マイコンの東芝からFETゲート・ ドライバ内蔵のTMPM37AFSQGが発売されました。5mm×5mmの 小型パッケージにP/NタイプのMOSFETを直接駆動できるゲー ト・ドライバを内蔵していますので、容易に小型BLDCモータのベ クトル制御を実現できます。

社会の隅から隅まで、あらゆるモータ制御にベクトル制御を 検討する時代がやってきました。 FETドライバ内蔵により、5mm 角 マイコン1個とP+NチャネルFET (TPC8406)3個でBLDCモータの ベクトル制御回路が完成する !

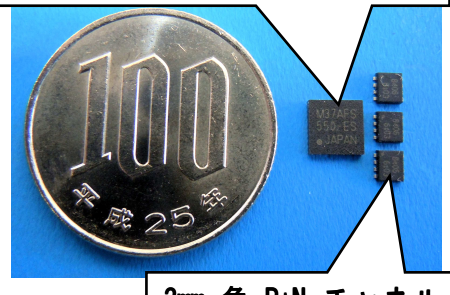

3mm 角 P+N チャネル FET TPCP8406(40V 5A)

2. TMPM37A-SBKでTMPM37AFSQG 搭載商品をスピード開発!

TMPM37AFSQGを搭載した評価基板キット TMPM37A-SBK(ソリューション・ボード・キット)は、

- インバータ回路搭載基板(本体)
- 開発ツール (CMSIS-DAP)
- 24V ブラシレスDCモータ
- 電源(24∨ 2.7A 出力ACアダプタ)
- 回路図
- 統合開発環境(IARシステムズ社 EWARM およびARM社 MDK-ARM)プロジェクト形式のサンプル・プログラムCD

を同梱しています。オールインワンキットですので、購入後すぐに TMPM37A による BLDC モータのベクトル制 御の評価を開始できます。

(まずキットの内容をご確認ください。もし足りない部品がありましたら、ご購入代理店経由もしくは直接、 製造元までご連絡ください。)

統合開発環境は各社サイトから無償評価版(32Kコードサイズ制限版)をダウンロードしてお使いください。
 EWARM (IAR社: https://www.iar.com/jp)
 MDK-ARM (ARM社 http://www.keil.com/)
 本評価基板キット TMPM37A-SBK は、

● 24V/5A に対応したインバータ回路を1回路搭載。位置検出は3シャント/1シャントに対応。1シャント駆動ではマイコン内蔵アンプを使用した動作も可能。

● 高性能 12bit DAC 搭載によりマイコン内部 RAM やレジスタのリアルタイム外部出力が可能。

● 添付の CMSIS-DAP デバッガにより C 言語ソースコード・デバッグが可能。CMSIS-DAP デバッガはA RM 社が推奨する標準仕様で、EWARM(IAR社) MDK-ARM(A RM社)、その他の開発環境でも動作可能。 など、開発のスピード・アップに役立つ多くの機能を備えています。

#### 3. システム構成

本キットのシステム構成は次の通りです。

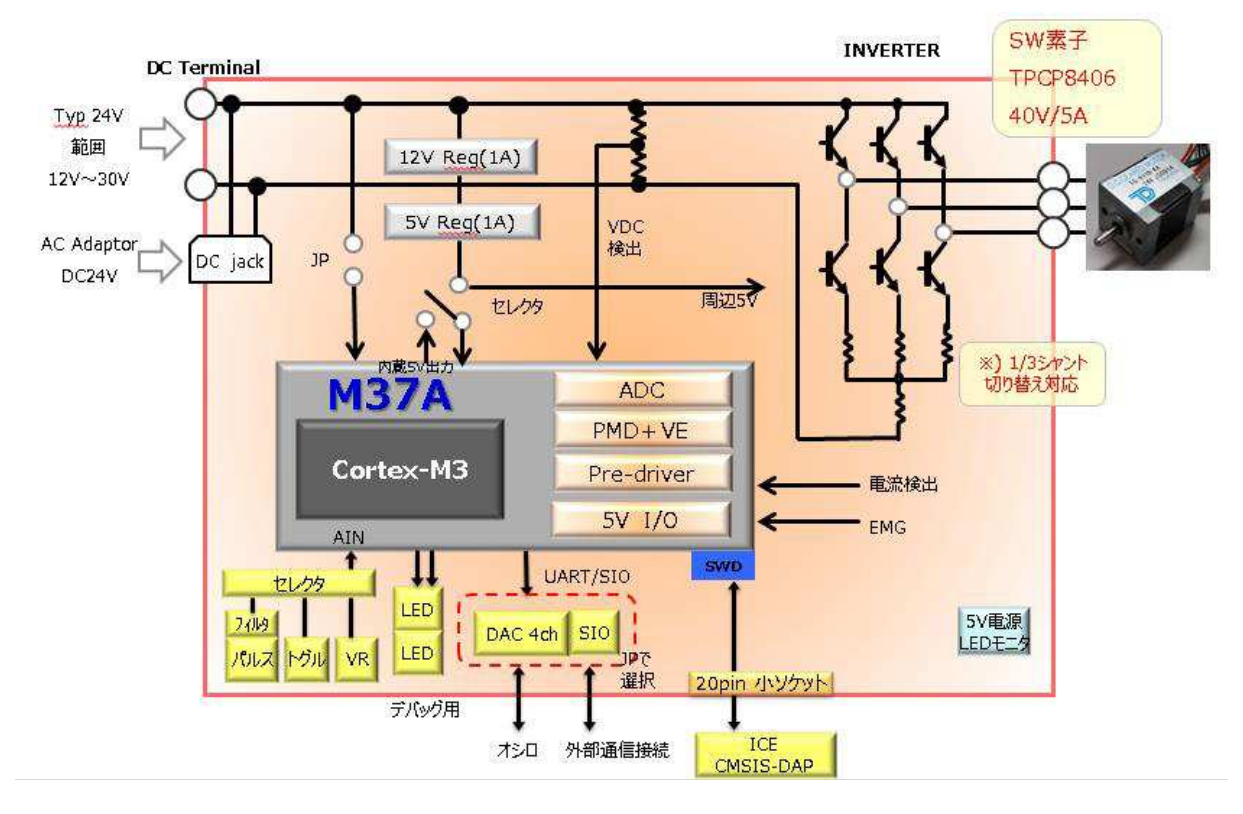

#### 4. 評価基板キット TMPM37A-SBK の全景

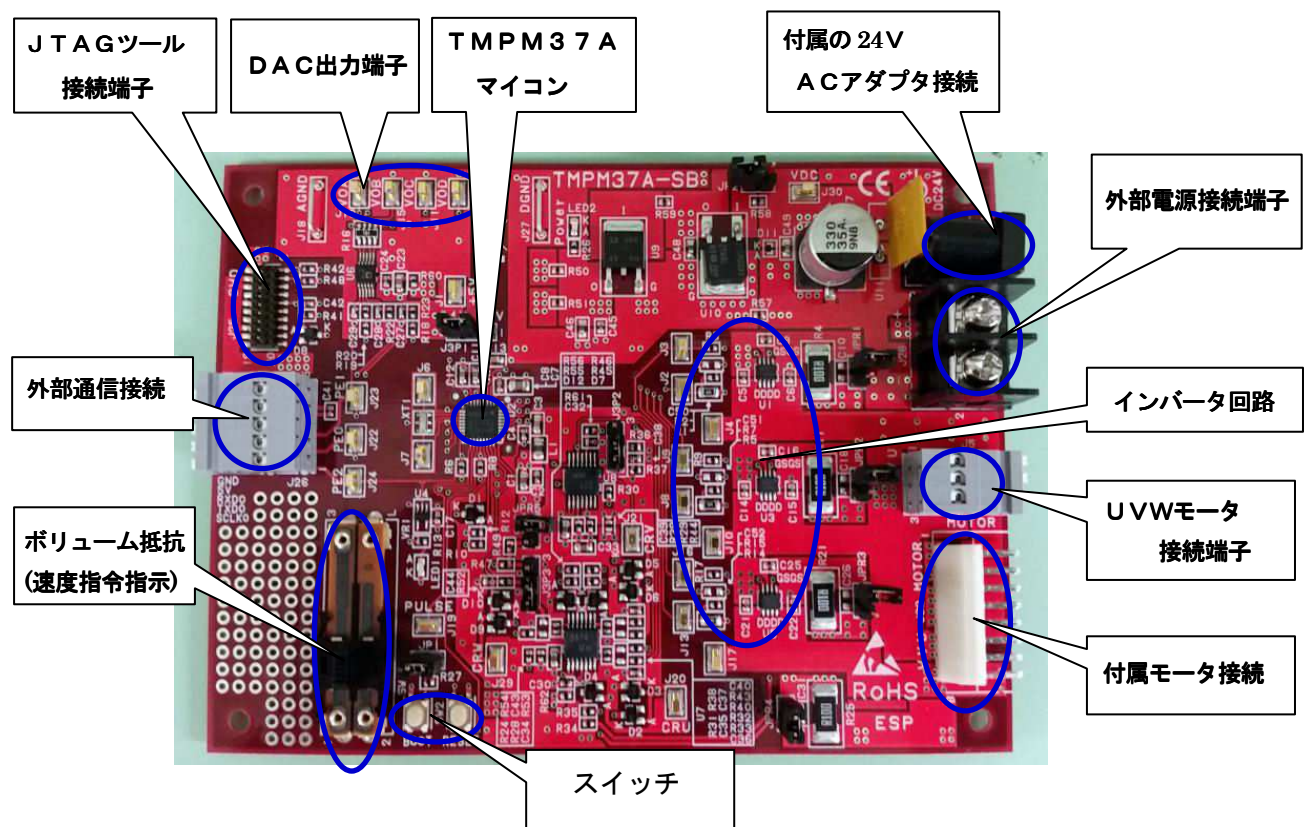

#### 5. キットの動作確認

評価基板キット TMPM37A-SBK は3シャント方式のサンプル・プログラムを書き込んで出荷しています。 キットには駆動テスト用のブラシレスDCモータ TG611B-R2883 (東芝カスタム型番)が含まれていますので、 必ず最初に、次の手順で動作確認をして下さい。

- ① 評価基板のスライド・ボリューム(VR1)を下側にスライドさせる。
- キットに付属のブラシレスDCモータをヘッダ・コネクタ(J32)に接続する。
- ③ キットに付属のACアダプタ(24V、2.7А)を接続する。
- ④ スライド・ボリューム(VR1)を上側にスライドさせると、モータが回転を始める。

【モータが正常に回転しない場合は何らかの初期不良もしくは搬送中の破損が考えられます。弊社までご連 絡ください。】

#### 【ボードを試用するにあたっての注意事項】

- ① 必ずジャンパー設定を確認してください。特に電源電圧が 12V の時と 24V の時で設定が変わります ので必ず確認するようにしてください。
- サンプルソフトの制御方法とボードのジャンパ設定が一致していなければ動作いたしません。制御 方式を変更する場合は必ずソフトウェアの設定とジャンパ設定を一致させてください。
- ③長時間の動作確認には半導体の温度上昇にご注意ください。
- ④ 定格を超えるような動作確認は止めるようにしてください。
- ⑤ 同じモータを使用した場合標準の 24V と他の電圧(例 12V 駆動)時では回せる最高回転数が変わり ます。これは電圧の問題で制御上の問題ではありません。

#### 6. CDの内容の説明

付属CDには、次の内容が含まれています。

- (TMPM37A-SBK 回路図) 本評価基板の回路図
- ② [SamplesTMPM37ASB] ベクトルエンジン制御サンプル・プログラムを EWARM(IARシステムズ)、MDK-ARM(ARM社)の project の形で収納(全ソース・ファイルを含む)
- ③ [TMPM37A-SBK 取扱説明書] TMPM37A 取扱説明書(本書)

注記:マイコン TMPM37AFSQG のデータシートは東芝ストレージ&デバイスソリューション社のホームページから最新版をダウンロードしてください。(http://toshiba.semicon-storage.com/jp/product.html)

7. 開発環境の立ち上げ手順

開発環境(無償)はIAR社 EWARMもしくはARM社 MDK-ARMを次の手順んで立ち上げてください。

- 【IAR社 EWARMの場合】
- EWARM無償評価版(32K コードサイズ制限版)をIARシステムズ社のホームページよりダウンロ ードし、開発用のパソコンにインストールする。インストールに先立って、IARシステムズよりE WARMのライセンスキーを取得する必要があります。所定の手順によりライセンスキーを取得して おいてください。
- 本キット付属CDのサンプル・プログラムをフォルダ [SamplesTMPM37ASB]を作業ドライブ (Cドラ イブ)にコピーする。
- ③ 次の手順でEWARMを起動し、サンプル・プログラムのプロジェクトを開きます。
   [start] ->[すべてのプログラム] ->[IAR Systems] ->[IAR Embedded Workbench for ARM]
   ->[IAR Embedded Workbench] ①
  - [ファイル] ->[開く] ->[ワークスペース(W)]
    - ->[SamplesTMPM37ASB] ->[iar] ->[m37A.eww] ->[開く]

サンプル・プログラムのプロジェクトを開いたら、まず最初に [プロジェクト] ->[すべてを再ビルド] を実行します。この操作により、コンパイラの Path が再設定されます。

【ARM社 MDK-ARMの場合】

- MDK-ARM 無償評価版(32K コードサイズ制限版)をARM社のホームページよりダウンロードし、開発用のパソコンにインストールする。
- ④ 本キット付属CDのサンプル・プログラムをフォルダ [SamplesTMPM37ASB] を作業ドライブ (Cドラ イブ)にコピーする。
- ⑤ 次の手順で MDK-ARM を起動し、サンプル・プログラムのプロジェクトを開きます。
   [start] ->[すべてのプログラム] ->[Kei| µVision 5]
   [Project] ->[Open Project] ->[ SamplesTMPM37ASB] ->[keil] ->[KEIL\_37A. uvproj] ->[開く]

#### 8. プラットフォーム基板に搭載されたオンボードJTAG (CMSIS-DAP) について

本評価キットにはARM社が推奨する標準仕様の CMSIS-DAP デバッガ(JTAG/SWD)基板が付属しています。 このデバッガ・ツールはIARシステムズのEWARM (Embedded Workbench)、ARM社開発ツールMDK -ARM、その他の開発ツールに対応しています。

基板付属の 20 ピン・ケーブルのコネクタを評価基板 TMPM37A-SB 上の J 2 5 に接続します。この基板と開発環境をインストールしたパソコンを付属の U S B ケーブルで接続すると、統合開発環境の画面から J T A Gデバッグおよびフラッシュ R O Mの書き込みができます。

#### 9. ソフトウェア仕様(出荷時)

評価基板 TMPM37A-SB 出荷時のソフトウェア仕様は次の通りです。

| 項目          | スペック                                          |
|-------------|-----------------------------------------------|
| 位置検出        | 3シャント                                         |
| アンプ         | 外部アンプ選択                                       |
| PWM周波数      | 15.6kHz                                       |
| 最高回転数       | 220rps(付属4極モータで6600rpm)<br>ボリューム抵抗を最上部まで上げた場合 |
| 強制/定常切り替え回転 | 50rps                                         |
| デッドタイム      | 0.5us                                         |

#### 10. ボード仕様

評価基板 TMPM37A-SB のボード仕様は次の通りです。

 インバータ仕様
 スペック

 項目
 スペック

 外部電源
 DC12V or DC24V 最大耐圧DC40V

 最大駆動電流(Iac)
 インバータ部 最大 5A(ピーク) FET名; TPCP8406(東芝製)<br/>出荷状態では4.5Aでハードウェア保護回路が働く

 PWM周波数
 0 ~ 20kHz (推奨範囲)

| 周辺ハード仕様      |                                        |
|--------------|----------------------------------------|
| 項目           | スペック                                   |
| モータ位置検出方法    | センサレス 3シャント/1シャント                      |
| アンプ          | 3シャント(外部Ampのみ)/1シャント抵抗(外部/内蔵Ampの選択が可能) |
| 通信接続         | DACもしくは外部SIO/UARTのどちらかを選択              |
| モータ速度指令      | アナログ(スライドボリューム抵抗入力)                    |
| 外部オペアンプ      | 有り(BA3474)                             |
| DAC          | 12bit ×4ch 有り                          |
| KEY/LED      | RESET × 1、タクトSW × 1、LEDはDAC動作モニタ用      |
| 開発ツール接続      | JTAG 20pin ハーフピッチソケット(SWD接続のみ対応)       |
| 保護機能(M37A機能) | 過電流信号検出(IDC)                           |

## 11. サンプルソフト操作仕様

## スイッチ仕様

| 名称  | SW形状          | 説明       | 備考                                      |
|-----|---------------|----------|-----------------------------------------|
| VR1 | スライド<br>ボリューム | モータ回転数指令 | ー番下で停止~一番上で最高回転数(0 <sup>~</sup> 220rps) |
| SW1 | タクト           | ユーザスイッチ  | 未使用                                     |
| SW2 | タクト           | リセットスイッチ | マイコンのハードウェアリセットを行います。                   |

## LED表示仕様

| 名称   | 説明    | 備考                              |
|------|-------|---------------------------------|
| LED1 | DAC信号 | DAC動作中点滅。初期設定ではDAC許可のため高速で点滅します |
| LED2 | 電源LED | 5V通電時点灯します。                     |

## アナログ波形出力信号の仕様

評価基板キット TMPM37A-SBK の出力パラメータ(初期値)は次の通りです。

| 名称        | RAMシンボル           | 機能   |
|-----------|-------------------|------|
| VoA DAC_A | TMPREG0           | U相電流 |
| VoB DAC_B | TMPREG1           | V相電流 |
| VoC DAC_C | TMPREG2           | W相電流 |
| VoD DAC_D | drv.theta.half[1] | 電気角  |

### 12. ジャンパによる駆動制御の切り替え

評価基板キット TMPM37A-SBK は、基板上のジャンパの設定により次の6種類の評価が可能です。

| 初期設定は、「3シャント・外部アンプ・24V駆動」となっています。 |                                       |                                                                                                    |         |                     |         |                       |         |  |
|-----------------------------------|---------------------------------------|----------------------------------------------------------------------------------------------------|---------|---------------------|---------|-----------------------|---------|--|
|                                   |                                       | ジャンパセッティング                                                                                                    |         |                     |         |                       |         |  |
| ジャンパ名                             | 機能                                    | 3−shunt外部Amp<br>(初期設定)                                                                                                    |         | 1-shunt外部Amp        |         | 1-shunt内蔵Amp          |         |  |
|                                   | VDC供給電圧選択                             | 12V                                                                                                    | 24V     | 12V                 | 24V     | 12V                   | 24V     |  |
| J3P1                              | VDC電源電圧供給法切り替え                        | 1-2ショート                                                                                                    | 2-3ショート | 1-2ショート             | 2-3ショート | 1-2ショート               | 2-3ショート |  |
| JP2                               | 12V電源直接マイコン供給(12V<br>レギュレータを通さない電源供給) | ショート                                                                                                    | オープン    | ショート                | オープン    | ショート                  | オープン    |  |
| JPR1                              |                                       | オープン                                                                                                    |         | ショート                |         | ショート                  |         |  |
| JPR2                              | 位置検出方法選択                              | オープン                                                                                                    |         | ショート                |         | ショート                  |         |  |
| JPR3                              | 3シャント/1シャント切り替え                       | オープン                                                                                                    |         | ショート                |         | ショート                  |         |  |
| JPR4                              |                                       | ショート                                                                                                    |         | オープン                |         | オープン                  |         |  |
| JPR5                              | 1シャントレベルシフト回路有効化                      | オー                                                                                                    | オープン    |                     | オープン    |                       | ショート    |  |
| J3P3                              | 1シャント駆動時の外部/内部アン<br>プ選択               | 1-2ショート                                                                                                    |         | 1-2ショート             |         | 2-3ショート               |         |  |
| J3P2                              | IDC(過電流)検出元信号選択                       | 1-2ショ <del>ー</del> ト<br>(コンパレータ)                                                                                          |         | 1-2ショート<br>(コンパレータ) |         | 2-3ショート<br>(シャント電圧直接) |         |  |
| JP1                               | KEY/SW/BOOT兼用                         | ショート設定(初期設定)<br>・SW1を有効にする場合はショートにします。<br>・BOOT起動する場合はSW1を押しながらリセット解除してください<br>オープン設定<br>・J19より外部パルス入力する場合はオープンにして使用ください。 |         |                     |         |                       |         |  |

資料 TMPM37A-SBK 付属モータ (TG-611) 仕様

メーカ: ツカサ電工

型名: TG-611(出力:3.5W)

東芝カスタム型番:TG611B-R2883,24V

サイズ: 22mm□

極数: 4極

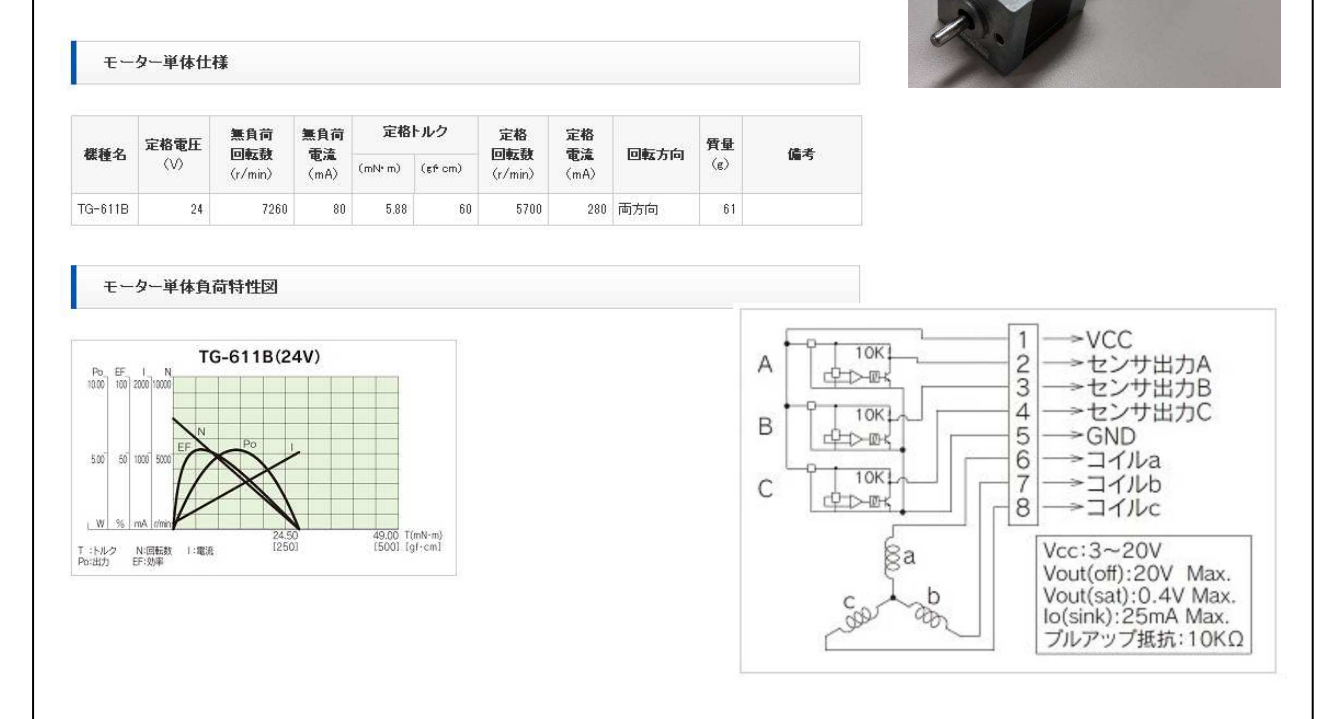

## 13. 評価基板キット TMPM37A-SBK 搭載マイコンの端子機能一覧表

| Pin | 機能                           | マイコン機能         | ボード機能                    |
|-----|------------------------------|----------------|--------------------------|
| 1   | VM                           | モータ淵源入力        |                          |
| 2   | IDC                          | 過電流検出入力(EMG)   | 過電流検出電圧入力(typ 0.15V)     |
| 3   | VREG                         | 5Vレギュレータ出力     |                          |
| 4   | GND/VSS                      | GND            |                          |
| 5   | VOUT3                        | 3.3Vレギュレータ出力   |                          |
| 6   | VINREG5                      | 5V入力           |                          |
| 7   | VOUT15                       | レギュレータ1.5V出力   |                          |
| 8   | RESET_X                      | リセット端子         |                          |
| 9   | MODE                         | モード端子          |                          |
| 10  | PM0/X1                       | 内蔵発振兼用         | デバッグ用端子兼                 |
| 11  | PM1/X2                       | 内蔵発振兼用         | デバッグ用端子兼                 |
| 12  | DVSS                         | GND            |                          |
| 13  | DVDD5                        | 5V入力           |                          |
| 14  | PE0/TXD0/SCL/INT6/TB7PUT     | 通信             | DAC/SIO選択                |
| 15  | PE1/RXD0/TB4IN               | 通信             | DAC/SIO選択                |
| 16  | PE2/SCLK0/CTS0_X/INT7/TB5OUT | 通信             | DAC/SIO選択                |
| 17  | PF0/TB7IN/SDA/INTC/BOOT_X    | 入力ポ <b>ー</b> ኑ | BOOT/プルアップ/パルス入力/トグルSW入力 |
| 18  | PB3/SWDIO/TB0OUT/(SDA)       | ツール接続          | SWDIO                    |
| 19  | PB4/SWCLK/TB0IN/(SCL)        | ツール接続          | SWCLK                    |
| 20  | AVSS/VREFL/AMPVSS            | AD電源(GND)入力    |                          |
| 21  | PJ5/AIN8                     | AD入力           | モータ回転速度指示(アナログ入力)        |
| 22  | PJ6/AIN9                     | AD入力           | モータ電圧VDC                 |
| 23  | PJ7/AIN10                    | AD入力           | モータ電流U                   |
| 24  | PK0AIN11                     | AD入力           | モータ電流V                   |
| 25  | PK1/AIN12/AIN16              | AD入力           | モータ電流W(or Idc検出1シャント専用)  |
| 26  | AVDD5/VREFH/AMPVDD5          | AD電源(5V)入力     |                          |
| 27  | UL                           | モータPWM         | PWM UL                   |
| 28  | UH                           | モータPWM         | PWM UH                   |
| 29  | VL                           | モータPWM         | PWM VL                   |
| 20  | VH                           | モータPWM         | PWM VH                   |
| 31  | WL                           | モータPWM         | PWM WL                   |
| 32  | wн                           | モータPWM         | PWM WH                   |

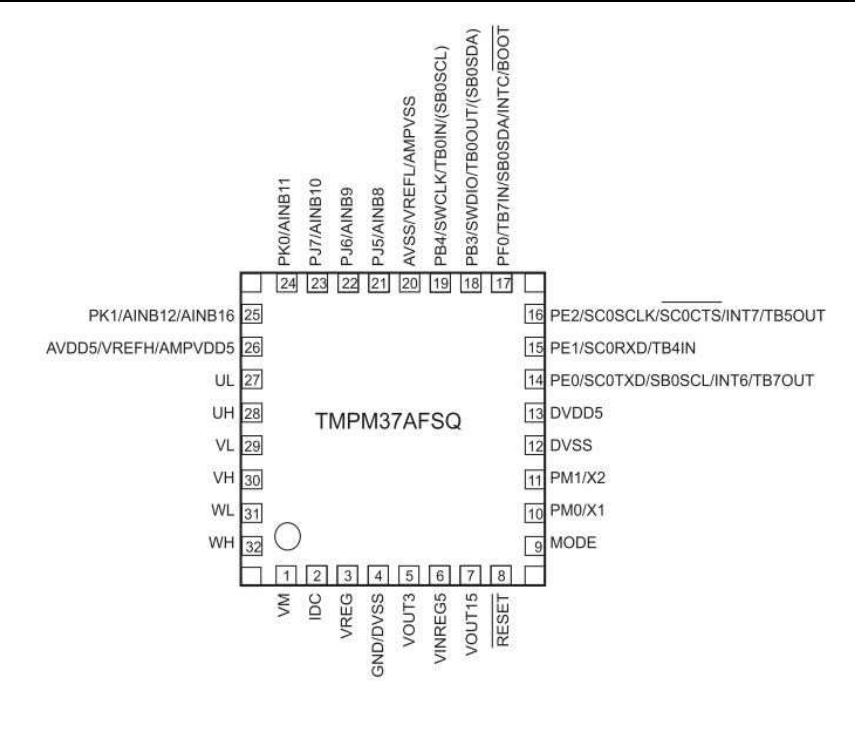

#### 14. 本キットに関する追加情報の提供

本キットに関する追加情報は、必要に応じて、弊社ホームページに掲載 します。(<u>http://www.esp.jp/tos/</u>)またCQ出版社より刊行された 「ブラシレスDCモータのベクトル制御技術」もご参照ください。

サンプルプログラムのバージョンアップおよびユーザ限定の技術情報は 添付のはがきによるユーザ登録情報に基づいて提供させていただきますの で、ユーザ登録をよろしくお願いします。

TMPM37Aのデータシートは、東芝ストレージ&デバイスソリューション社のホームページから最新バージョンをダウンロードしてご参照ください。(http://toshiba.semicon-storage.com/jp/product.html)

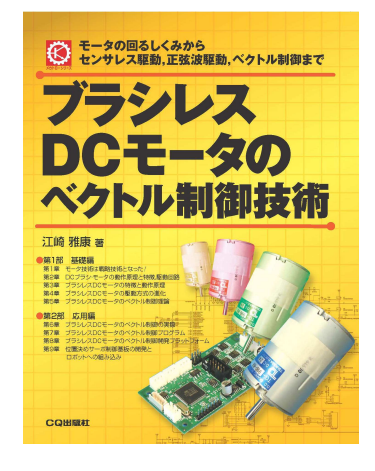

#### 15. 本キットご活用にあたって、留意のお願い

本キットは、TMPM37A(東芝)を使ったブラシレスDCモータ・ベクトル制御システムの開発を支援するための開発プラットフォームです。開発の第1歩で開発担当者の試作の時間とコストを削減し、開発の効率をアップするためのツールです。

パラメータの設定値、あるいはユーザサイドで新しく開発いただいたプログラムを走らせる段階で、ハー ドウェアの損傷、破損が起こることは十分ありえます。この点は十分ご理解のうえ、ご活用頂ければ幸いで す。ハードウェアの損傷を回避するために、異常を感じたら速やかに電源スイッチを切ってください。

#### 16. 本キット付属CDの著作権および利用許諾範囲

本キットはベクトル・エンジン搭載ARM Cortex M3マイクロプロセッサ TMPM37A(東芝)を使った ブラシレスDCモータ・ベクトル制御システムの開発を支援するためのツールです。

本キットに付属した「サンプル・プログラムCD」の著作権は東芝ストレージ&デバイスソリューション 社および株式会社イーエスピー企画に属します。本開発キット基板上で試運転および開発を行う範囲では自 由にお使いいただいてかまいません。

また本キットの回路図およびサンプル・プログラムをマイクロプロセッサ TMPM37A を搭載製品の開発に役 立てていただくことは自由ですが、その結果については東芝ストレージ&デバイスソリューション社および イーエスピー企画は一切の責任を負いません。

本キット付属CDの内容の一部もしくは全部を複製して再配布することは著作権法で禁止されています。 またCDの内容は、キット購入者および購入者が所属する部署内での使用に限定されます。雑誌・電子媒体・ WEBなど媒体のいかんを問わず、CDの内容を無断で公表することは認めていません。

#### 17. 本キットの目的および免責

本キットはベクトル・エンジン搭載ARM Cortex M3マイクロプロセッサ TMPM37A(東芝)によるブラ シレスDCモータ・ベクトル制御システムの開発を支援するための開発プラットフォームです。TMPM37A を 搭載した製品の開発に役立てるために用意した製品ですが、その結果については株式会社東芝ストレージ& デバイスソリューション社および株式会社イーエスピー企画は一切の責任を負いません。

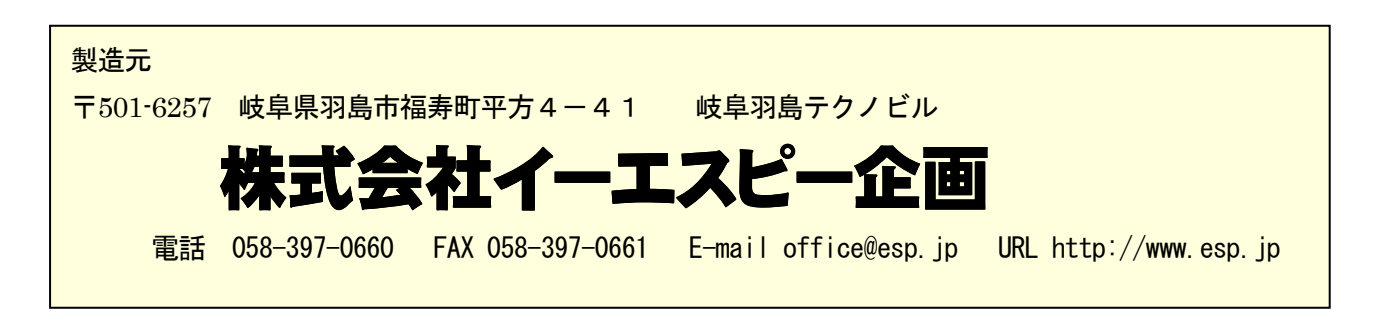

ARM社標準規格 CMSIS-DAP 準拠で各社開発環境に対応

# ローコストJTAGデバッガ····SWDにも対応 CMSIS-JTAG2

CMSIS-JTAG はA RM社標準規格 CMSIS-DAP に準拠した ローコストJTAGデバッガです。 I A Rシステムズの EWARM、A RM社 MDK-ARM (KEIL µVision)はじめ 多くのA RM Cortex M 開発環境に対応しています。

伝統的なARM20 ピンBOX コネクタ、20 ピン・シュリ ンクで JTAG コネクタに対応、2 線式のSWDインターフ ェイスにも対応しています。

## 【特徴】

- ・ローコスト
- ・小型(50mm×35mm)
- ・ARM社標準規格 CMSIS-DAP に準拠
- 多くのARM Cortex M 開発環境に対応
- ・CPU電圧 5V/3.3Vに対応(SW切り替え)
- JTAGおよびSWDに対応
- ・パソコンのUSBからJTAGへ給電
- ・ターゲット基板への給電は行いません。

#### 【IARシステムズ社EWARMの場合】

プロジェクト → オプション → デバッガで、 「設定」タブのドライバ**(D)**で **CMSIS DAP** を選択

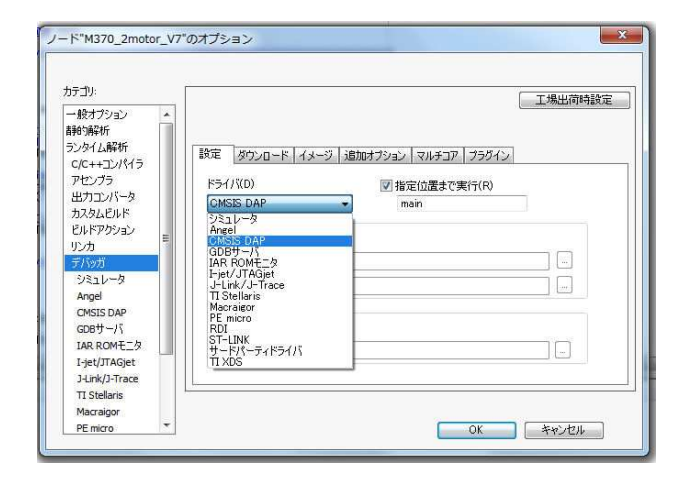

A RM社標準規格準拠 SWDピン配列 **JTAG** デバッガ

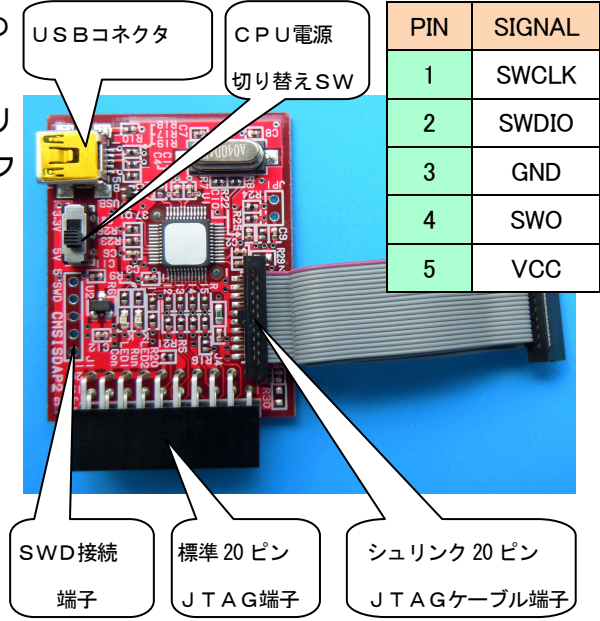

【ARM社KEIL µVision(MDK-ARM)の場合】 Project -> Option for Target・・・で、 「Debug」タブの CMSIS-DAP Debugger 選択

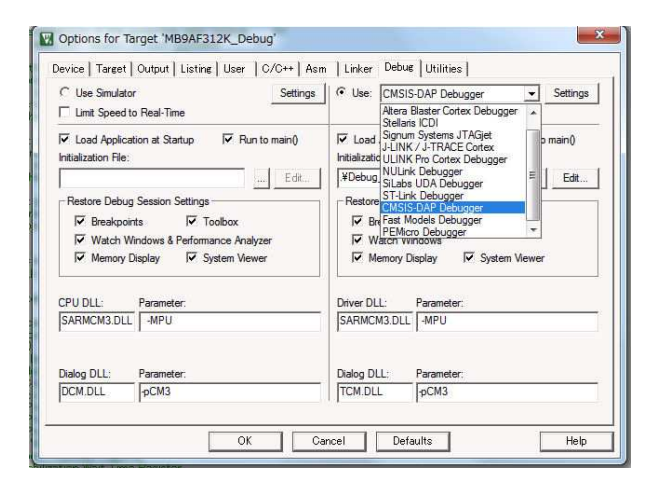

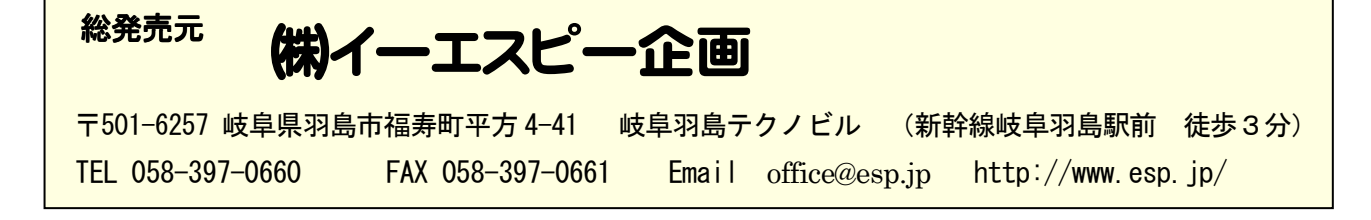

18. サンプル・ソフトの基本設定について

TMPM37A-SB サンプルソフトは下記の駆動方式に対応した位置検出方法を搭載しています。これらはソフトウェアのパラメータ切り替えにより対応することができます。必ずボードのジャンパ設定とソフトの制御設定は一致させるようにしてください。

・3シャントセンサレス 外部アンプ(初期設定)

・1 シャントセンサレス 外部アンプ

・1 シャントセンサレス 内蔵アンプ

## 制御方法をサンプルソフトで変更する場合は下記の定義を変更します。1 シャント駆動の場合は初期電圧起動、3 シャント駆動の場合は初期電流起動で駆動するように設定します。

#define \_\_USE\_INAMP\_CH1 /\* If define \_\_USE\_INAMP, use internal amp \*/

#define cSHUNT\_TYPE\_CH1 (3) /\* 1 : 1-shunt, 3 : 3-shunt \*/

```
#define cB00T_TYPE_CH1 (cBoot_v) /* cBoot_i : Current control, cBoot_v: Volt control */
```

#### また、初期の1シャント駆動ソフト設定では2相変調、シフト PWM 許可となっております。

#### 変更する場合は下記プログラムを修正します。

/\* Set Phase 3phase:0 2phase:1 \*/

Motor\_ch1.usr.com\_user.modul = 1;

- /\* Set Shift-PWM ON:1 OFF:0 for 1shunt \*/
- Motor\_ch1.usr.com\_user.spwm = 1;
- 19. サンプル・ソフト/ボードの設計値

#### 設計最大電流値: 8.333A・・・AD=5Vの時の最大値

#### 設計最大電圧值:55.0V

cV\_MAX\_CH1 (55.00f) /\* [V] Input voltage(Vdc) at ADC = 0xFFF0(5V) \*/

- cA\_MAX\_CH1 (8.333f) /\* [A] Input current(Iabc) at ADC = 0xFFF0(5V) \*/
- 1シャントレベルシフト回路
  - R47 = 12k
  - R49 = 2k

内蔵ゲイン = 3.5 倍 → AMP\_ENABLE (AMPGAIN\_FOLD\_3\_5)

シャント抵抗 = 0.1Ω(2W)

 $cA_MAX = 8.333A$ 

#### 外部アンプ増幅率

- R32 = 1kR31 = 3k
- シャント抵抗 = 0.1Ω(2W)
- 外部 = 4.0倍

 $cA_MAX = 8.333A$ 

#### EMG コンパレータしきい値

- R29 = 10k
- R39 = 33k
- 電圧 = 5.0\*10k/(10k+33k)=3.84V
- 3.84V=4.46A (EMG しきい値)

| 20. TMPM37A-SB サンプル・ソフト D_Para.hの基本ヘッダ・ファイル設定 |                                  |  |  |
|-----------------------------------------------|----------------------------------|--|--|
| DAC 出力選択                                      |                                  |  |  |
| USE_DAC                                       | 評価用の変数値出力用の DAC 制御を行うとき定義してください。 |  |  |
| 指令速度単位選択                                      |                                  |  |  |
| TGTSPD_UNIT                                   | 指令速度の単位を選択できます。                  |  |  |
|                                               | 0:Hz of Electrical angle,        |  |  |
|                                               | 1:RPS of of mechanical angle     |  |  |
|                                               | 2:RPM of mechanical angle]       |  |  |
| 指令速度単位選択                                      |                                  |  |  |
| TGTSPD_UNIT                                   | 指令速度の単位を選択できます。                  |  |  |
|                                               | 0:Hz of Electrical angle,        |  |  |
|                                               | 1:RPS of of mechanical angle     |  |  |
|                                               | 2:RPM of mechanical angle]       |  |  |
|                                               |                                  |  |  |

## AMP 選択

\_\_USE\_INAMP

内蔵 AMP を使用する場合、定義してください。

| パラメータ名        | 説明                                            |  |
|---------------|-----------------------------------------------|--|
| cMAINLOOP_PRD | メイン周期設定                                       |  |
|               | 単位[s] 分解能4kHz                                 |  |
|               | メイン周期の時間を設定してください。                            |  |
| cIXO_AVE      | ゼロ電流値用フィルタ係数                                  |  |
|               |                                               |  |
|               | フィルタ係数を設定してください。<br>大きな値を設定すると安定しますが、反応が遅れます。 |  |
| FIXED_VDC     | 電源電圧固定設定                                      |  |
|               | 0:検出値 1:固定値                                   |  |
|               | 電源電圧を固定値にする場合は1を設定してください。                     |  |
| cVDC          | 電源電圧固定値                                       |  |
|               | 単位[V]                                         |  |
|               | 電源電圧の値を設定してください。<br>※FIXED_VDCが"1"のときだけ有効     |  |

| cV_MAX            | 最大電圧値の設定                                                   |
|-------------------|------------------------------------------------------------|
|                   |                                                            |
|                   | AD変換が1LSB変化する電源電圧の変化量[A]×2 <sup>-</sup> 12の<br>値を設定してください。 |
| cA_MAX            | 最大電流値の設定                                                   |
|                   | 単位[A]                                                      |
|                   | AD変換が1LSB変化する相電流の変化量[A]×2 <sup>1</sup> 1の値<br>を設定してください。   |
| cSHUNT_TYPE       | 電流取得方式(3シャント or 1シャント)の設定                                  |
|                   | 1:1シャント/ 3:3シャント                                           |
|                   | 電流取得方式の設定を行ってください。                                         |
| cBOOT_TYPE        | 起動時の駆動方式の設定                                                |
|                   |                                                            |
|                   | <br>起動時の駆動方式を設定してください。                                     |
|                   | 1シャント駆動の起動時など電流が取得できない場合など<br>に、電圧型駆動を選択します。               |
| cSHUNT_ZERO_OFFSE | T オフセット電圧の設定                                               |
|                   | 単位[V]                                                      |
|                   | 電流が流れていない時のシャント電圧を設定してください。<br>この値は、ゼロ電流平均値の初期値に使用します。     |
| cADCH_CURRENT_U   | U相電流取得ADチャネル設定(3シャント用)                                     |
|                   | AINx                                                       |
|                   | U相電流を検出するADチャネルを設定してください。                                  |
| cADCH_CURRENT_V   | V相電流取得ADチャンル設定(3シャント用)                                     |
|                   | AIN×                                                       |
|                   | V相電流を検出するADチャネルを設定してください。                                  |
| cADCH_CURRENT_W   | W相電流取得ADチャネル設定(3シャント用)                                     |
|                   | AINx                                                       |
|                   | W相電流を検出するADチャネルを設定してください。                                  |
| cADCH_CURRENT_IDC | ーーーーーーーーーーーーーーーーーーーーーーーーーーーーーーーーーーーー                       |
|                   | AINx                                                       |
|                   | <br>電流を検出するADチャネルを設定してください。                                |
| cADCH VDC         | <br>電源電圧取得ADチャネル設定                                         |
| -                 | AINx                                                       |
|                   | <br> 雷源雷圧Vdcを検出するADチャネルを設定してください。                          |
| cOVC              | 過電流検出値の設定                                                  |
|                   |                                                            |
|                   | 過雷流雷流値を設定してください。                                           |
|                   | この設定値以上のコイル電流を検出すると、出力をソフト<br>でOFFにします。                    |
| cVDC_MINLIM       | 電源電圧Vdc最低値の設定                                              |
|                   | 单位[V]                                                      |
|                   | 電源電圧Vdcの最低値を設定してください。<br>この値未満の電圧値を検出すると、モータを停止させます。       |
| cVDC_MAXLIM       | 電源電圧Vdc最高値の設定                                              |
|                   | 単位[V]                                                      |
|                   | 電源電圧Vdcの最高値を設定してください。<br>この値より大きな値の電圧値を検出すると、モータを停止さ       |

| TMPM37A-SB +   | ナンプルソフト D_Para.h基本ヘッダファイル設定                                                                                               |
|----------------|----------------------------------------------------------------------------------------------------|
| cPWMPRD        | PWM周期の設定                                                                                                    |
|                | 単位[us] 分解能25ns@80MHz                                                                                                    |
|                |                                                                                                    |
| cDEADTIME      | デッドタイム値の設定                                                                                                    |
|                | <br>単位[us] 分解能100ns@80MHz                                                                                                 |
|                | デッドタイムの値を設定してください。                                                                                                    |
| cREPTIME       | レージャング ション ション ション ション ション ション ション ション ション ション                                                                            |
|                | 单位[回] 1 <sup>~</sup> 15                                                                                                   |
|                | ベクトル演算ソフトウエア処理を行うタイミングを間引きすることができます。<br>1と設定すると、PWM1周期ごとにベクトル演算のソフト処理を行います。<br>2と設定すると、PWM2周期に1回ベクトル演算のソフト処理を行います。        |
| cSPEED_ACT     | 指令速度の設定                                                                                                    |
|                | 単位[Hz] or [RPS] or [RPM] 単位は_TGTSPD_UNITの設定による                                                                            |
|                | モータ指令速度を設定してください。<br>SWxをONにしたときに、この設定値でモータが駆動します。                                                                        |
| cID_ST_USER_AC | d<br>軸始動<br>電流の設定                                                                                                    |
| 1              | 単位[A]                                                                                                    |
|                | d軸始動電流の値を設定してください。<br>この値の電流値で、位置決めおよび強制転流を行います。<br>定格転流の10%程度の値を設定してください。<br>モータが動かない場合は、動くまで徐々に値を大きくしてください。             |
| cIQ_ST_USER_AC | q軸始動電流の設定                                                                                                    |
| т              | 単位[A]                                                                                                    |
|                | q軸抬動電流の値を設定してください。<br>d軸抬動電流の1/2程度の値を設定してください。<br>強制転流(d軸制御)から定常(q軸制御)移行時に、モータが急加速する場合<br>は、値を小さく、停止してしまう場合は、値を大きくしてください。 |
| cMOTOR_R       | モータコイル抵抗値                                                                                                    |
|                |                                                                                                    |
|                | モータコイル1相分の抵抗値を設定してください。                                                                                                   |
| cMOTOR_LQ      | a軸インダクタンス値                                                                                                    |
|                | 世位[mH]                                                                                                    |
|                | ーーーーーーーーーーーーーーーーーーーーーーーーーーーーーーーーーーーー                                                                                      |
| cMOTOR LD      | d軸インダクタンス値                                                                                                    |
| -              | 单位[mH]                                                                                                    |
|                | +  +  +  +  +  -  -  -  -  -  -  -  -  -  -  -  -  -                                                                      |
| ePOLE          | ク極数の設定                                                                                                    |
|                |                                                                                                    |
|                | (キュ) (pole)<br>エニカの                                                                                                    |
| יוט אם         | し、一方の1232とロスにしていたです。                                                                                                    |
|                |                                                                                                    |
|                | キロ(1/7)                                                                                                    |
|                |                                                                                                    |
|                | は毎週が可能であって、                                                                                                    |
|                | 半 1/[V/ //s]<br> 」動●本判(御徳() ゲン) 大説 完  インださい                                                                               |
|                | □====================================                                                                                     |
|                | Q=粗电流前144元791フィン                                                                                                    |
|                | 単1/2[V/A]<br>  ±↓■:た約/30/レタビ ハ.ナ記中  ナノゼキ! 、                                                                               |
|                |                                                                                                    |
| clQ_KI         | qq間                                                                                                    |
|                | 単位[V/As]                                                                                                    |
|                | q <ubr></ubr> 電流前御禎方ケインを設定していたこと。                                                                                         |
| CPOSITION_KP   | 位直推定比例ゲイン                                                                                                    |
|                |                                                                                                    |
|                | 位直推定の比例ケインを設定してくたさい。                                                                                                    |
| cPOSITION_KI   | 位直推定積分ゲイン                                                                                                    |
|                | 単位[Hz/Vs]                                                                                                    |
|                | 位置推定の積分ゲインを設定してください。                                                                                                    |
| cSPEED_KP      | 速度制御比例ゲイン                                                                                                    |
|                | 单位[A/Hz]                                                                                                    |
|                | 速度制御の比例ゲインを設定してください。                                                                                                    |
| cSPEED_KI      | 速度制御積分ゲイン                                                                                                    |
|                | 单位[A/Hzs]                                                                                                    |
|                | 速度制御の積分ゲインを設定してください。                                                                                                    |

| TMPM37A-SB サンプルソフト D_Para.h基本ヘッダファイル設定 |                                                                                       |
|----------------------------------------|---------------------------------------------------------------------------------------|
| cSPD_PI_PRD                            | 速度PI制御周期設定                                                                            |
|                                        | [@]                                                                                   |
|                                        | 速度PI制御周期を設定してください。                                                                    |
|                                        | 1と設定すると、PWM1周期ごとに速度PI演算を行います。<br>2と設定すると、PWM2周期に1回速度PI演算を行います。                        |
| ¢FCD_UD_LIM<br>¢STD_UP_LIM             | 駆動速度加速率(強制転流時)                                                                        |
|                                        | 単位[Hz/s]                                                                              |
|                                        | 強制転流時の速度加速率を設定してください。                                                                 |
|                                        | 強制転流の出力に、モータの回転が追従してこない場合は、値を小さくしてください。                                               |
|                                        | 駆動速度加速率(定常時)                                                                          |
|                                        | 单位[Hz/s]                                                                              |
| cSTD_DW_LIM                            | 定常時の速度加速率を設定してください。                                                                   |
|                                        | 駆動速度減速率(定常時)                                                                          |
|                                        | 単位[Hz/s]                                                                              |
| cBOOT_LEN                              | 定常時の速度減速率を設定してくたさい。                                                                   |
|                                        | フートストラッフ波形出力時間                                                                        |
|                                        |                                                                                       |
| cINIT_LEN                              | フートストラッフ波形の出力時間を設定してくたさい。                                                             |
|                                        |                                                                                       |
|                                        |                                                                                       |
| cINIT_WAIT_LEN                         | 位 直次の時间を設定してくたさい。<br>位 業 沈 か 後 法 + 時間                                                 |
|                                        | ビロズの2017つ时间<br>単位[] 公報約:1mc                                                           |
|                                        | 半辺[5] 刀斛能:1ms                                                                         |
| cGOUP_DELAY_LEN                        | 世世ズの後の行う時間で設定していたでい。<br>チェンジアップ後待ち時間                                                  |
|                                        | リエンノアリアを守ち時間<br>単位[_] 公留能-1mc                                                         |
|                                        | 半位(5) 万府形・1015<br>チャンジアップ後待な時間を設定  てください                                              |
| cHZ_MAX                                |                                                                                       |
|                                        | 单位[1-7]                                                                               |
|                                        | マイコンで検出させる最大周波数を設定してください。                                                             |
|                                        | 制御で使用する最大周波数の10~20%増し程度の値を設定してください。                                                   |
| cHZ_MIN                                | 値が小さいほど演算精度が上がりますが、検出値がこの値を超えると制御が破たんします。                                             |
|                                        | 強制転流から定常への切り替え速度<br>                                                                  |
|                                        | 単位[Hz]<br>没知転法から完成。投行されて速度を認定してください。                                                  |
|                                        | 」は利料にからた高く移行させる速度を設たしてください。<br>位置推定ができる(誘起電圧が検出できる)速度を設定します。                          |
| cHZ_SPWM                               | シフトPWM切り替え速度(1シャント2相変調用)                                                              |
|                                        | 単位[Hz]                                                                                |
|                                        | シフトPWMから通常PWMへ切り替える速度を設定してください。<br>指会速度の値で切り替えます                                      |
| cMINPLS                                | ミニマムパルス設定(1シャント用)                                                                     |
|                                        | 单位[us]                                                                                |
|                                        | ーーーーーーーーーーーーーーーーーーーーーーーーーーーーーーーーーーーー                                                  |
|                                        | PWMパルス幅が、この設定値未満の値になると、検出した電流値は使用せず、前回値を使用して制御を行います。                                  |
| cID_LIM                                | d軸電流limit                                                                             |
|                                        | 単位[A]                                                                                 |
|                                        | d軸電流のリミット値を設定してください。                                                                  |
| cIQ_LIM                                | q軸電流limit                                                                             |
|                                        | 単位[A]                                                                                 |
|                                        | q軸電流のリミット値を設定してください。                                                                  |
| cINITIAL_POSITION                      | 初期位置                                                                                  |
|                                        | 単位[deg]                                                                               |
|                                        | 位置決め時の角度を電気角で設定してください。                                                                |
| ¢VD_POS                                | 電圧駆動時の位置決め出力電圧                                                                        |
|                                        | 単位[V]                                                                                 |
|                                        | 位置決め時の電圧を設定してください。<br>WeBOOT TYPEが「ABoot y」のときだけ有効                                    |
| ©SPD_COEF                              | 電圧駆動時の強制転流出力電圧係数                                                                      |
|                                        |                                                                                       |
|                                        | 強制転流時の出力電圧を決めます。                                                                      |
|                                        | この設定値と指令速度を掛けた値を出力電圧としています。<br>Vd = cSPD COFF × Omega.com                             |
|                                        | ※cBOOT_TYPEが cBoot v のときだけ有効                                                          |
| cHZ_V2I                                | 電圧制御から電流制御への切替速度                                                                      |
|                                        | 単位[Hz]                                                                                |
|                                        | 電圧制御から電流制御へ切り替える速度を設定してください。<br>GHZ MIN上りまきな値を設定すると、HZ MINUS Fになると完賞へ発行し、電法制御に切り続わります |
|                                        | ※cBOOT_TYPEが、cBoot_v、のときだけ有効                                                          |